# MATCH

échauffement

Pour analyser son match, avec les statistiques et la vidéo sans temps morts.

A partager avec son coach ou sa famille !

#### Mode d'emploi

- Choisissez le mode match
- Saisissez votre adresse mail (et celle de votre partenaire)
- Choisissez le format de jeu : classique, défi (comptant pour le tournoi-défi), ou court (à la carte: avec ou sans NO-AD, super tie-break, etc.)
- Une fois l'échauffement terminé, lancez l'enregistrement.
- Indiquez le côté où vous commencez à jouer
- Pendant le match, indiquez les changements de côté

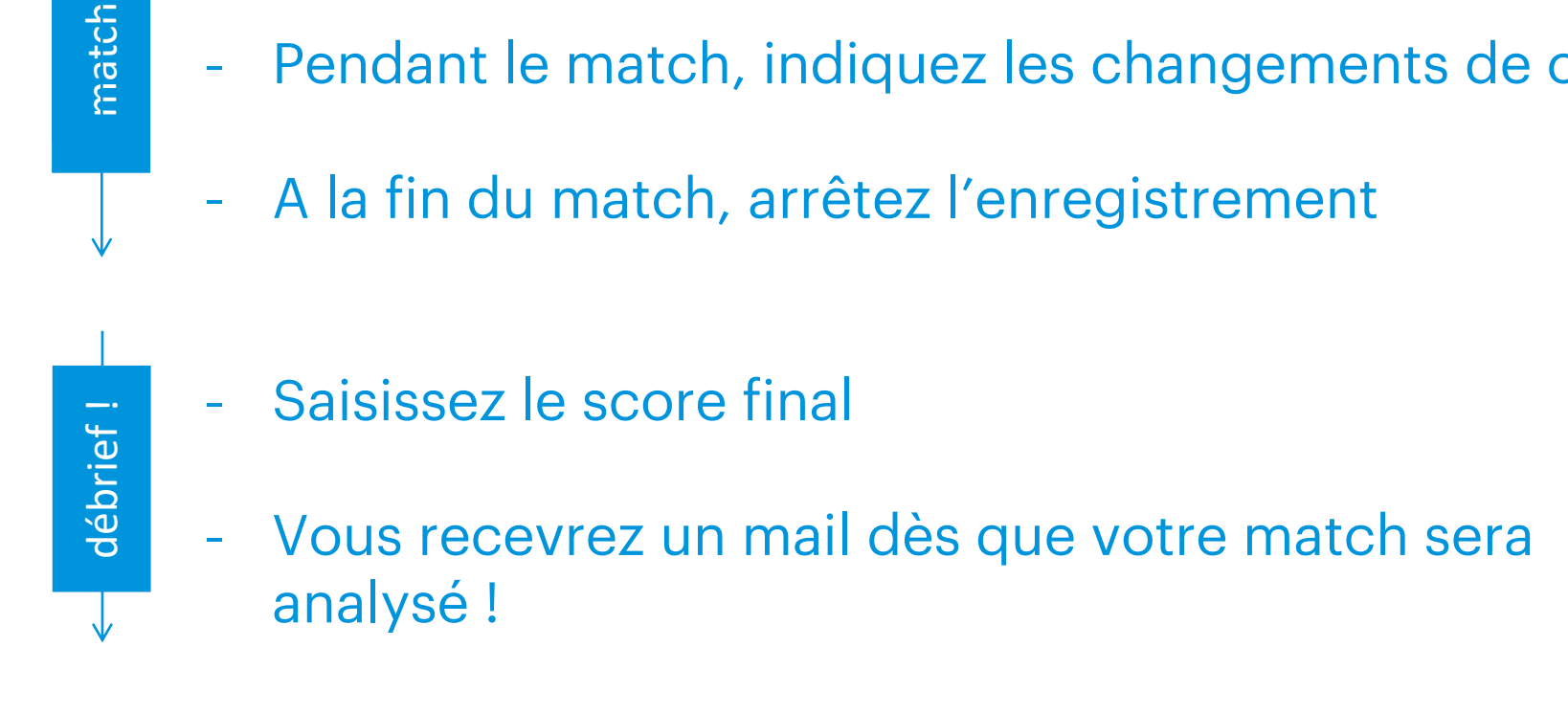

# **JEU LIBRE**

Pour faire des balles et retrouver sa vidéo en ligne, avec quelques statistiques.

#### Mode d'emploi

- Sélectionnez « Entrainement »
- Choisissez le mode « jeu libre »
- Saisissez votre adresse mail (et celle de votre partenaire)
- Indiquez le côté où vous commencez à jouer
- Lancez l'enregistrement lorsque vous êtes prêts
- A la fin de votre partie, arrêtez l'enregistrement
- Vous recevrez un mail dès que votre vidéo sera

#### disponible !

# **MODULE DE REPLAY**

Parfait pour analyser son geste ou son placement ! Filmer de courtes séquences, les visionner immédiatement sur la borne, et les exporter sur son profil MOJJO.

### Mode d'emploi

- Sélectionnez « Entrainement »
- Choisissez le mode « replay »
- Lancez l'enregistrement lorsque vous êtes prêts
- A la fin de la séquence, arrêtez l'enregistrement
- Visionnez instantanément la vidéo sur la borne
- Utilisez les options de zoom, d'image par image, la palette de dessin, le changement d'angle de vue, et la capture d'écran !
  - Si vous le souhaitez, vous pouvez retrouver la vidéo sur votre compte MOJJO ! Pour cela, quittez l'enregistrement, et cochez la case « Je souhaite sauvegarder cette vidéo sur mon profil », puis saisissez votre adresse email.

# **MODULE DE SERVICE**

Pour travailler son service, seul ou en groupe. Zones, vitesse, %age de réussite : retrouvez tout cela directement sur le court !

### Mode d'emploi

- Sélectionnez « Entrainement »
- Choisissez le mode « Module service »
- Choisissez ensuite le nombre de joueurs, et la zone à viser (carré, coup droit / revers, T / corps / extérieur)
- Lancez l'enregistrement
- A la fin de la séquence, arrêtez l'enregistrement
- Après quelques secondes, visionnez le résultat de l'exercice sur la borne : % de réussite dans la zone ciblée, vitesse du service le plus rapide (dans la zone,

dans le carré, et hors zone), zones atteintes, etc.

 Si vous pouvez le souhaitez, sauvegardez la vidéo vers votre profil !
 Pour cela, quittez l'enregistrement, et cochez la case « Je souhaite sauvegarder cette vidéo sur mon profil », puis saisissez votre adresse email.

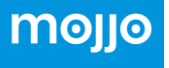

# **MODULE DE JEU**

Pour faire un exercice de précision, et retrouver instantanément les résultats sur la borne tactile. Impacts, %age de réussite, et tout cela directement sur le court !

## Mode d'emploi

- Sélectionnez « Entrainement »
- Choisissez le mode « Jeu »
- Choisissez ensuite le nombre de joueurs
- Puis le niveau de difficulté :
  - si vous ne souhaitez pas cibler de zone en particulier, choisissez
    « tout le terrain »
  - sinon choisissez « zones spécifiques ».

Dans ce cas, vous pouvez, à l'étape d'après, définir la ou les zones à viser pour chaque joueur

- Lancez l'enregistrement
- A la fin de la séquence, arrêtez l'enregistrement

- Après quelques secondes, visionnez le résultat de l'exercice sur la borne : % de réussite dans la zone ciblée, % dans le court, zones atteintes, stats en coup droit et en revers, etc.
- Si vous pouvez le souhaitez, sauvegardez la vidéo vers votre profil ! Pour cela, quittez l'enregistrement, et cochez la case « Je souhaite sauvegarder cette vidéo sur mon profil », puis saisissez votre adresse email.